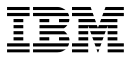

#### 部品番号: 08K8772

# ThinkPad 390X クィック・リファ レンスおよびサービス情報

お名前:

会社名:

モデル番号:

製造番号:

販売会社名または代理店名:

IBM サービス Web サイト:

IBM サービス電話番号:

<sup>©</sup> Copyright IBM Corp. 1999. All rights reserved.

# 各部の位置

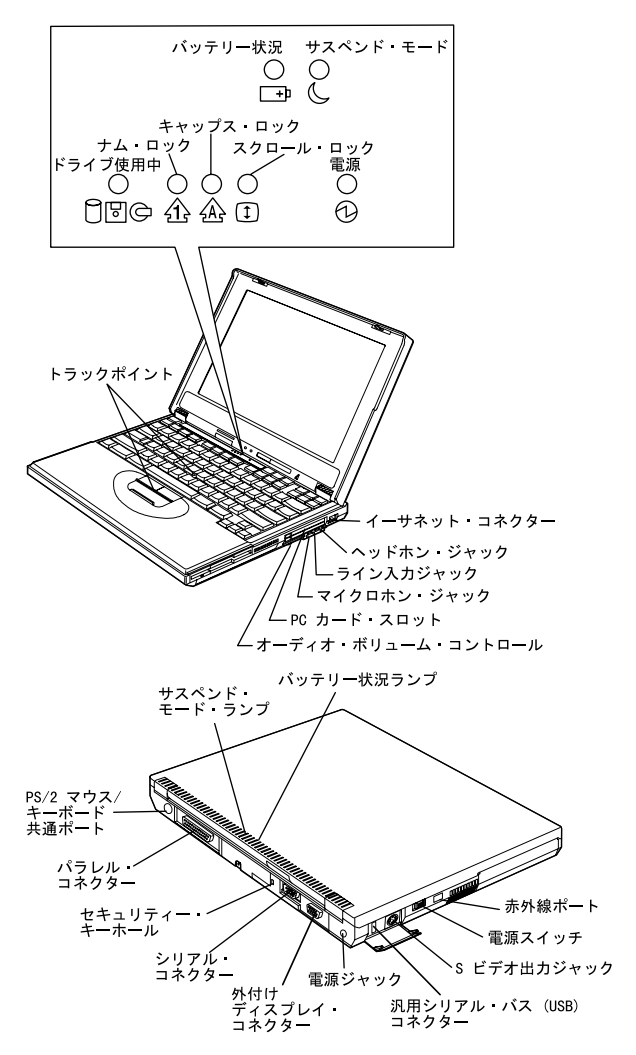

# Fn キー機能

次のように Fn キーとファンクション・キーを組み合わせ て使用することで、特定の操作を即時に実行できます。

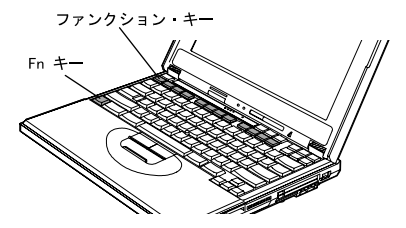

| Fn + | 結果                                                                                        |
|------|-------------------------------------------------------------------------------------------|
| F2   | バッテリーの残量を示すウィンドウが表示され<br>ます。もう一度押すと消えます。(最初に「バッ<br>テリー・メーター」プログラムをアクティブに<br>しておく必要があります。) |
| F3   | ThinkPad はスタンバイ・モードになります。                                                                 |
| F4   | ThinkPad はサスペンド・モードになります。                                                                 |
| F7   | LCD と外付けディスプレイが切り替わります。                                                                   |
| F11  | パワー・モードが切り替わります。                                                                          |
| F12  | ThinkPad がハイパネーション・モードになりま<br>す。                                                          |

### サービスの体制

**IBM** に電話をかける前に、*ThinkPad 390X ユーザーズ・ リファレンス*の『問題が起こったら…』の章をお読みくだ さい。

それでも問題が解決しない場合は、「IBM サービスのご案内」をご覧ください。障害などについてのお問い合わせの際には、あらかじめこのカードの最初のページに必要事項を記入してください。また、次のことも記録しておいてください。

- エラー・メッセージ (表示されたとおり正確に)
- ハードウェアおよびソフトウェアの構成情報
- 問題の記述
- ThinkPad に取り付けたオプションの情報と製造番号

#### 国際保証サービス

ThinkPad 390X には、国際保証サービス (IWS: International Waranty Service) が付いています。詳細は、付属の 「IBM サービスのご案内」をご覧ください。

## 「ThinkPad の設定」プログラム

「ThinkPad の設定」プログラムを使用して、ハードウェ アのシステム設定を操作することができます。「スター ト」をクリックし、カーソルを「プログラム」、

「ThinkPad」の順に移動してから、「ThinkPad の設 定」をクリックします。

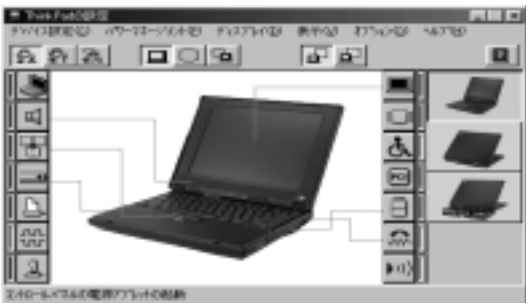

(実際の画面と多少異なることがあります)

詳しい情報が必要な場合は、「ヘルプ」ボタン( 🌉 )を クリックしてください。

#### トラックポイントの設定

トラックポイント機能の「プレス・セレクト」、「感度」 、および「スクロール」などをカスタマイズできます。 「スタート」をクリックし、カーソルを「設定」、「コン トロール パネル」の順に移動してから、「トラックポイン ト」アイコンをダブルクリックします。

バッテリーの状態

「バッテリー・メーター」プログラムを使用してバッテリ ーの残量を確かめることができます。「スタート」をクリ ックし、カーソルを「プログラム」、「ThinkPad」の順 に移動してから、「バッテリーメーター」をクリックしま す。

# 詳細情報

ThinkPad 付属のマニュアルには、以下の情報が記載されています。

| ユーザーズ・リファレンス                             |
|------------------------------------------|
| <ul> <li>ご使用の ThinkPad について</li> </ul>   |
| • ThinkPad 機能拡張法                         |
| <ul> <li>ThinkPad パスワードと盗難の予防</li> </ul> |
| • 問題が起こったら                               |
| • サービス体制                                 |
| • 製品仕様                                   |
| <ul> <li>特記事項</li> </ul>                 |
| オンライン・ユーザーズ・ガイド                          |
| <ul> <li>ThinkPad の海外での使用</li> </ul>     |
| • オーディオ機能および DVD 機能の使用                   |
| • ThinkPad の保護                           |
| • ThinkPad でのバッテリー・パックの使用                |
| • ThinkPad での PC カードの使用                  |
| <ul> <li>システム・リソースについて</li> </ul>        |
| • 問題が起こったら                               |
| • ソフトウェアのインストール                          |
| • システム管理機能の使用                            |
| <ul> <li>ThinkPad の取り扱い</li> </ul>       |
| • サービス体制                                 |
| 注: 「オンライン・ユーザーズ・ガイド」を表示するには、             |
| 「スタート」をクリックし、マウス・ポインターを「プ                |
| ログラム」に移動してから、「ThinkPad オンライン・            |
| ユーザーズ・ガイド」をクリックします。                      |

Printed in Taiwan

古紙配合率 100% の再生紙を使用しています。